# Postman and Swagger Demo

SWEN 343: Engineering of Enterprise Software Systems

Department of Software Engineering Rochester Institute of Technology

#### Swagger Overview

- It is an Open API description for REST API's
- Swagger is an Interface for describing RESTful APIs expressed using JSON.
- ▶ It can be used by various tools to automate API-related processes.
- It can be used to share documentation among product managers, testers and developers

## Steps to run the project

Make sure you have Maven and Java installed on your system.

If it's already installed then run the below commands:

- mvn clean install
- mvn spring-boot:run

After running the above command you will see tomcat gets started on port 8080 as shown in the right

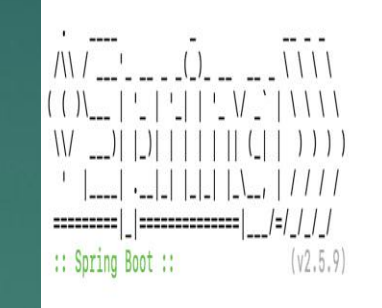

| 2022-02-15 11:30:29.086  | INFO 39839 [       | main]             | e.r.r.RestswaggerdemoApplication           | Starting RestswaggerdemoApplication using Java 17 on sandeeps-mbp.wireless.   |
|--------------------------|--------------------|-------------------|--------------------------------------------|-------------------------------------------------------------------------------|
| rs/sandeepkaur/Downloads | /restswaggerdemo/i | target/classes si | tarted by sandeepkaur in /Users/sandeepkau | ur/Downloads/restswaggerdemo)                                                 |
| 2022-02-15 11:30:29.087  | INFO 39839 [       | main]             | e.r.r.RestswaggerdemoApplication           | : No active profile set, falling back to default profiles: default            |
| 2022-02-15 11:30:29.457  | INFO 39839 [       | main]             | o.s.b.w.embedded.tomcat.TomcatWebServer    | : Tomcat initialized with port(s): 8080 (http)                                |
| 2022-02-15 11:30:29.461  | INFO 39839 [       | main]             | o.apache.catalina.core.StandardService     | : Starting service [Tomcat]                                                   |
| 2022-02-15 11:30:29.461  | INFO 39839 [       | main]             | org.apache.catalina.core.StandardEngine    | : Starting Servlet engine: [Apache Tomcat/9.0.56]                             |
| 2022-02-15 11:30:29.487  | INFO 39839 [       | main]             | o.a.c.c.C.[Tomcat].[localhost].[/]         | : Initializing Spring embedded WebApplicationContext                          |
| 2022-02-15 11:30:29.487  | INFO 39839 [       | main]             | w.s.c.ServletWebServerApplicationContext   | : Root WebApplicationContext: initialization completed in 382 ms              |
| 2022-02-15 11:30:29.696  | INFO 39839 [       | main]             | o.s.b.w.embedded.tomcat.TomcatWebServer    | : Tomcat started on port(s): 8080 (http) with context path ''                 |
| 2022-02-15 11:30:29.696  | INFO 39839 [       | main]             | d.s.w.p.DocumentationPluginsBootstrapper   | Context refreshed                                                             |
| 2022-02-15 11:30:29.702  | INFO 39839 [       | main]             | d.s.w.p.DocumentationPluginsBootstrapper   | : Found 1 custom documentation plugin(s)                                      |
| 2022-02-15 11:30:29.704  | INFO 39839 [       | main]             | s.d.s.w.s.ApiListingReferenceScanner       | : Scanning for api listing references                                         |
| 2022-02-15 11:30:29.747  | INFO 39839 [       | main]             | e.r.r.RestswaggerdemoApplication           | : Started RestswaggerdemoApplication in 0.842 seconds (JVM running for 0.968) |

# Swagger Homepage

#### http://localhost:8080/swagger-ui.html#/

|                                                                                               | ← → C ☆ ③ localhost:8080/swagger-ui.html#/                                               | û 🕁 📴                                                         |
|-----------------------------------------------------------------------------------------------|------------------------------------------------------------------------------------------|---------------------------------------------------------------|
|                                                                                               | 🗰 Apps 🗎 Study Material 👩 Mail - sandeep.ka 🗎 csx 🗎 Data Structure 🗎 OWB 🚺 NDTV 24x7: Wa | atc 🗎 NPI Flex 📋 LRP 📋 RIT 📋 EAWS 🗎 SWEn-601 🗎 Cloud comuting |
|                                                                                               | 🕀 swagger                                                                                | default (/v2/api-docs) ♥ api_key Explore                      |
|                                                                                               | <b>REST Swagger Demo</b> "Swagger configuration for application "                        |                                                               |
| Name of the Controller                                                                        | student-controller : Student Controller                                                  | Show/Hide List Operations Expand Operations                   |
|                                                                                               | POST /student/create                                                                     | saveUser                                                      |
| All the REST API's handled                                                                    | DELETE /student/delete/{userid}                                                          | deleteUserById                                                |
| by mis connolion                                                                              | GET /student/fetch/{useriu}                                                              | Returns all students                                          |
| There is Just one<br>controller in this<br>example. In real<br>applications<br>there are many | [ base url; / , api version: 1.1.0 ]                                                     |                                                               |
| controllers                                                                                   |                                                                                          |                                                               |

4

## POST request

| POST /stude                                                                                                    | nt/create                                                                                                    |             |                                         |
|----------------------------------------------------------------------------------------------------|----------------------------------------------------------------------------------------------------|-------------|-----------------------------------------|
| Response Clas<br>OK<br>Model Model S                                                                                   | s (Status 200)<br>Schema                                                                                                    |             |                                         |
| <pre>{     "country":     "firstname"     "lastname"     "studentId     "zipCode":   } Response Conte Parameters</pre> | <pre>"string",<br/>": "string",<br/>: "string",<br/>": "string",<br/>"string"</pre>                                                                                                    |             | Response<br>after<br>hitting<br>the API |
| Parameter                                                                                                    | Value                                                                                                    | Description |                                         |
| user                                                                                                    | <pre>{     "country": "United States",     "firstname": "Kenn",     "lastname": "Martinez",     "studentId": "01",     "zipCode": "14623" } Parameter content type: application/json ~</pre> | user        |                                         |

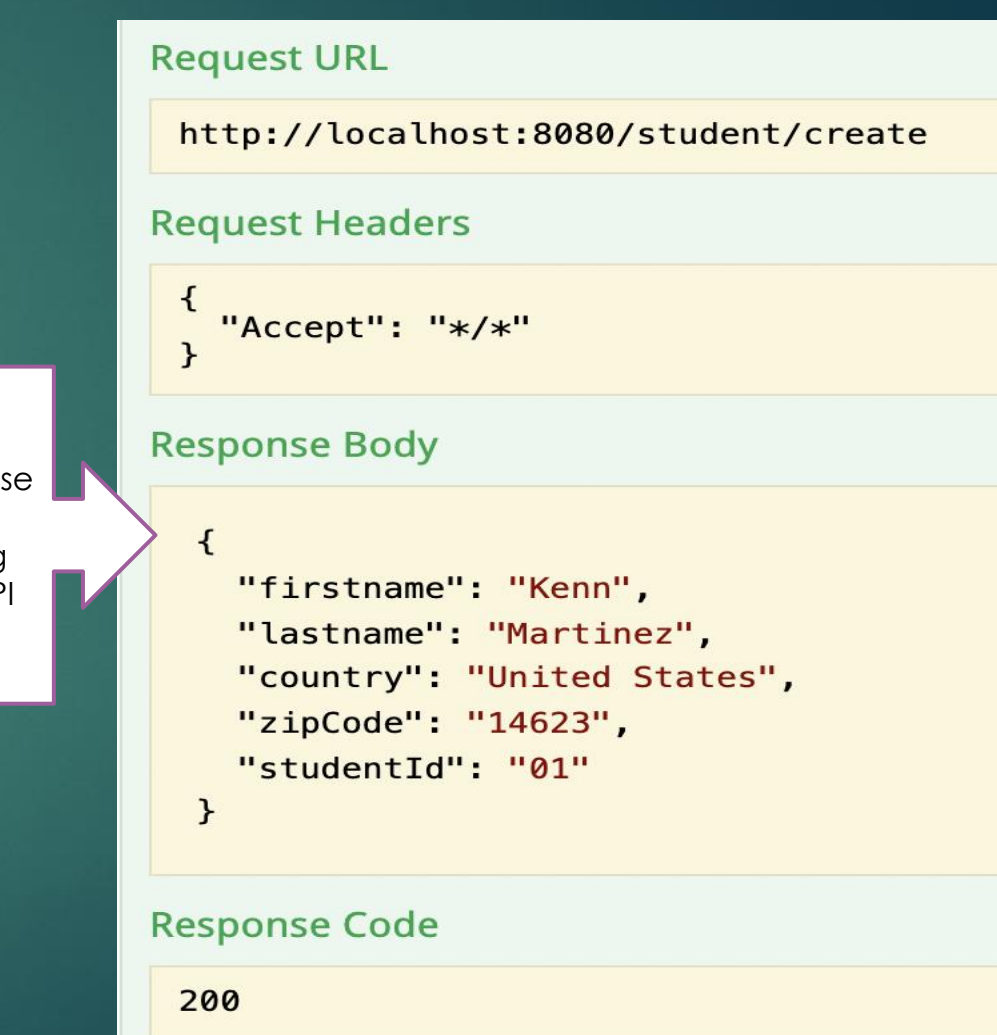

# GET Request

|                             | GET /student/f                                                                                                    | etch/{userid}         |  |             |                |           |  |
|-----------------------------|----------------------------------------------------------------------------------------------------|-----------------------|--|-------------|----------------|-----------|--|
|                             | Response Class (Status 200)<br>OK<br>Model Model Schema                                                                                                    |                       |  |             |                |           |  |
| Response<br>Model Structure | <pre>     "country": "string",     "firstname": "string",     "lastname": "string",     "studentId": "string",     "zipCode": "string"     }  Response Content Type */*  Parameters </pre> |                       |  |             |                |           |  |
| Request                     | Parameter Val                                                                                                    | ue                    |  | Description | Parameter Type | Data Type |  |
| Param                       | userid 01                                                                                                    |                       |  | userid      | path           | string    |  |
|                             | Response Message                                                                                                    | 25                    |  |             |                |           |  |
|                             | HTTP Status Code                                                                                                    | Reason Response Model |  | del         |                |           |  |
|                             | 401                                                                                                    | Unauthorized          |  |             |                |           |  |
|                             | 403                                                                                                    | Forbidden             |  |             |                |           |  |
|                             | 404                                                                                                    | Not Found             |  |             |                |           |  |
| button                      | Try it out! Hide Re                                                                                                    | <u>sponse</u>         |  |             |                |           |  |

### Delete Request

Required Request Param

| DELETE /studen   | nt/delete/{studentid} |                |          | Response Body        |
|------------------|-----------------------|----------------|----------|----------------------|
| Response Class   | s (Status 200)        |                |          | Response body        |
| Response Conte   | nt Type 🔭             |                |          | Deleted Successfully |
| Parameters       |                       |                | Response |                      |
| Parameter        | Value                 | Description    | after    |                      |
| studentid        | (required)            | studentid      | the API  | Response Code        |
| Response Mess    | sages                 |                |          | 200                  |
| HTTP Status Code | Reason                | Response Model |          |                      |
| 204              | No Content            |                |          |                      |
| 401              | Unauthorized          |                |          |                      |
| 403              | Forbidden             |                |          |                      |
| Try it out!      |                       |                |          |                      |

#### Postman Overview

Postman is an API client which makes easier for developers to create, share, test and document APIs.

It allows users to create and save simple and complex HTTP/s requests, as well as read their responses

# GET Request

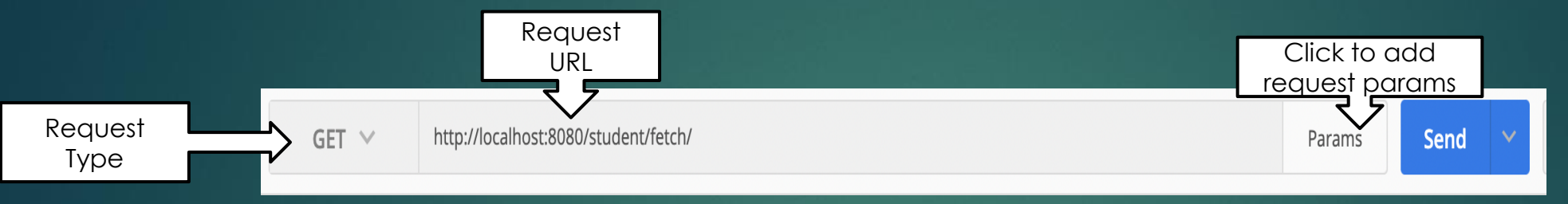

|                  | GET V http://localhost:8080/stu                                                     | Different Formats                                       |             |                |  |  |
|------------------|-------------------------------------------------------------------------------------|---------------------------------------------------------|-------------|----------------|--|--|
|                  | Key                                                                                 | Value                                                   | Description |                |  |  |
| Make sure        | studentId                                                                           | 01                                                      |             | JSON 🗸         |  |  |
| checked          | New key                                                                             | Value                                                   |             |                |  |  |
|                  | Authorization Headers (1) Body                                                      | Authorization Headers (1) Body Pre-request Script Tests |             |                |  |  |
|                  | Туре                                                                                | No Auth 🗸                                               |             | XML            |  |  |
|                  | Body Cookies Headers (5) Test                                                       | Results                                                 | Status      | я: 200 ОК HTML |  |  |
|                  | Pretty Raw Preview JSON 🗸                                                           |                                                         |             | Text           |  |  |
| Response In JSON | <pre>1 + { 2 "firstname": "Kenn", 3 "lastname": "Martinez", 4 "country": "US"</pre> |                                                         |             | Auto           |  |  |
| format           | 5 "zipCode": "14623",<br>6 "studentId": "01"<br>7 }                                 |                                                         |             |                |  |  |

## Post Request

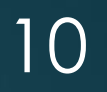

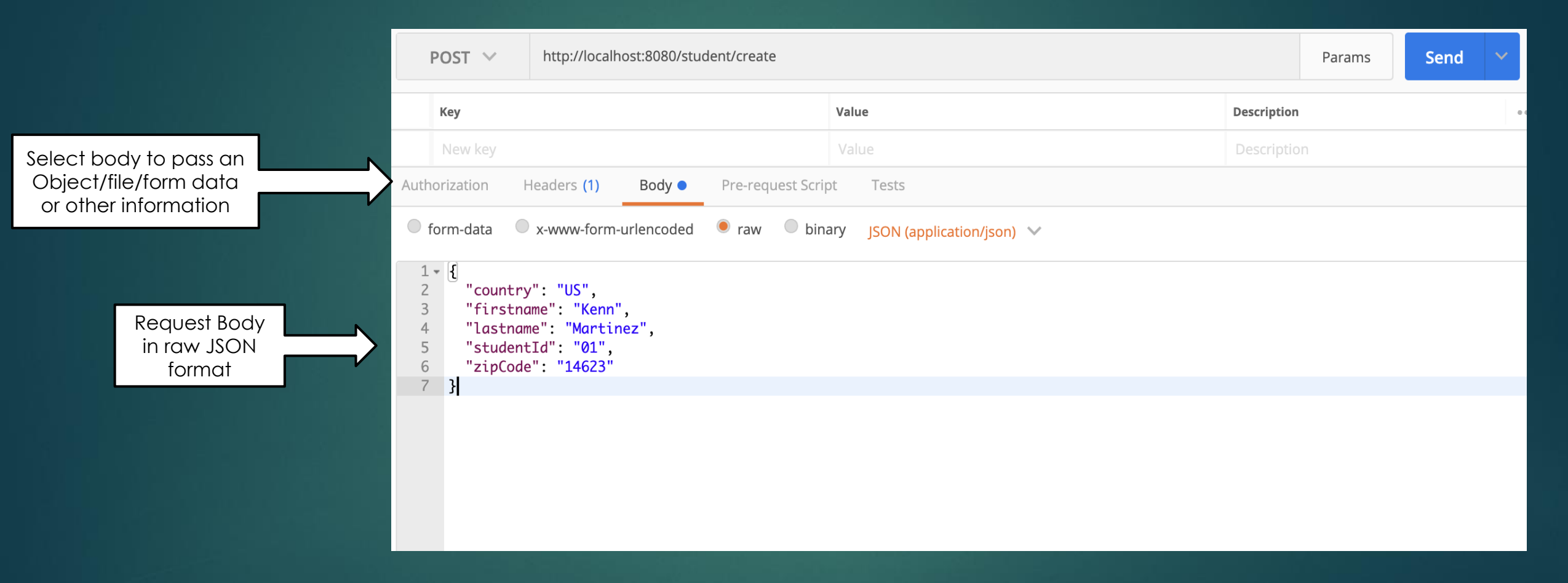